# T()®

## Produktinformation

## Video-Innenstation ecoos™ IVW2210-0140

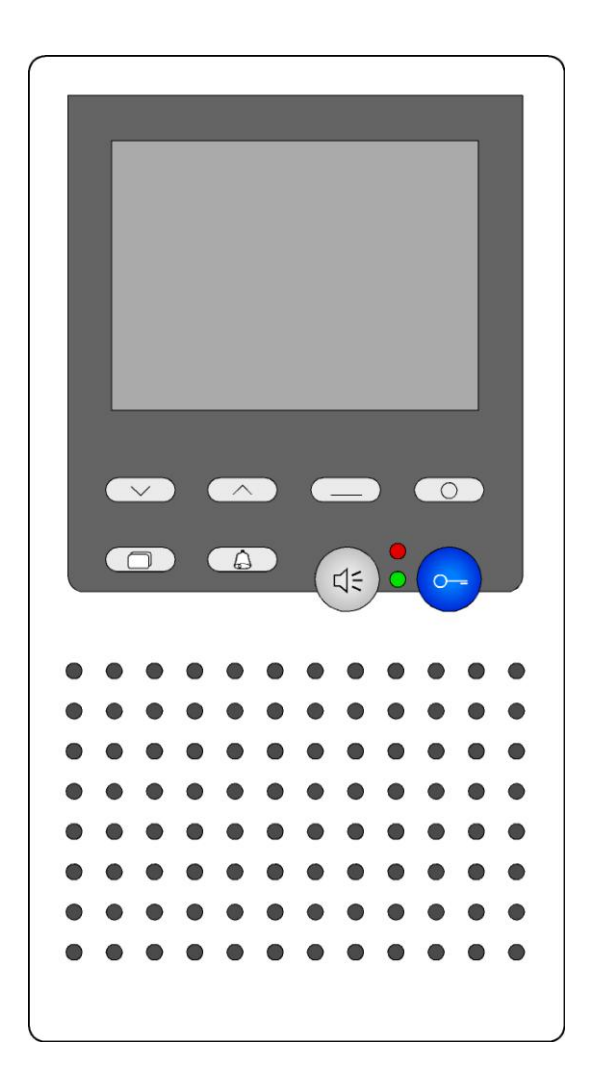

#### Inhaltsverzeichnis

| Sicherheitshinweise       4         Installation – Schutzmaßnahmen       4         Begriffe       5         Technische Daten       5         Geräteübersicht       6         Anzeige- und Bedienelemente       7         Bestimmungsgemäßer Gebrauch       8         Kurzbeschreibung       8         Montage und Installation       9         Unterschale montieren       9         Montage mit UP-Dose       9         Innenstation als Endgerät einrichten       10         Oberschale aufrasten       10         Öffnen des Gerätes       11         Anschlussplan       12         Fehlererkennung und -anzeige       12         Fehlererkennung und -anzeige       13         Werksseitige Voreinstellungen       13         Voreingestellte Zeiten       13         Ruftonparameter einstellen       13         Bildparameter einstellen       14         Symbole im Display       15 |
|----------------------------------------------------------------------------------------------------|
| Installation – Schutzmaßnahmen       4         Begriffe       5         Technische Daten       5         Geräteübersicht       6         Anzeige- und Bedienelemente       7         Bestimmungsgemäßer Gebrauch       8         Kurzbeschreibung       8         Montage und Installation       9         Unterschale montieren       9         Montage mit UP-Dose       9         Innenstation als Endgerät einrichten       10         Oberschale aufrasten       10         Öffnen des Gerätes       11         Anschlussplan       12         Fehlererkennung und -anzeige       12         Fehlererkennung und -anzeige       13         Werksseitige Voreinstellungen       13         Voreingestellte Zeiten       13         Ruftonparameter einstellen       13         Bildparameter einstellen       14         Symbole im Display       15                                     |
| Begriffe       5         Technische Daten       5         Geräteübersicht       6         Anzeige- und Bedienelemente       7         Bestimmungsgemäßer Gebrauch       8         Kurzbeschreibung       8         Montage und Installation       9         Unterschale montieren       9         Montage mit UP-Dose       9         Innenstation als Endgerät einrichten       10         Oberschale aufrasten       10         Öffnen des Gerätes       11         Schaltungsbeispiel       11         Anschlussplan       12         Fehlererkennung und -anzeige       12         Einstellungen       13         Werksseitige Voreinstellungen       13         AS-Adressenabhängige Bildaufschaltung       13         Noreingestellte Zeiten       13         Bildparameter einstellen       14         Symbole im Display       15                                                    |
| Technische Daten       5         Geräteübersicht       6         Anzeige- und Bedienelemente       7         Bestimmungsgemäßer Gebrauch       8         Kurzbeschreibung       8         Montage und Installation       9         Unterschale montieren       9         Montage mit UP-Dose       9         Innenstation als Endgerät einrichten       10         Oberschale aufrasten       10         Öffnen des Gerätes       11         Schaltungsbeispiel       11         Anschlussplan       12         Fehlererkennung und -anzeige       12         Einstellungen       13         Werksseitige Voreinstellungen       13         AS-Adressenabhängige Bildaufschaltung       13         Ruftonparameter einstellen       13         Bildparameter einstellen       14         Symbole im Display       15                                                                         |
| Geräteübersicht       6         Anzeige- und Bedienelemente       7         Bestimmungsgemäßer Gebrauch       8         Kurzbeschreibung       8         Montage und Installation       9         Unterschale montieren       9         Montage mit UP-Dose       9         Innenstation als Endgerät einrichten       10         Oberschale aufrasten       10         Öffnen des Gerätes       11         Schaltungsbeispiel       11         Anschlussplan       12         Fehlererkennung und -anzeige       12         Einstellungen       13         Werksseitige Voreinstellungen       13         Voreingestellte Zeiten       13         Ruftonparameter einstellen       14         Symbole im Display       15                                                                                                    |
| Anzeige- und Bedienelemente.       7         Bestimmungsgemäßer Gebrauch       8         Kurzbeschreibung.       8         Montage und Installation.       9         Unterschale montieren.       9         Montage mit UP-Dose.       9         Innenstation als Endgerät einrichten       10         Oberschale aufrasten.       10         Öffnen des Gerätes       11         Schaltungsbeispiel.       11         Anschlussplan.       12         Fehlererkennung und -anzeige       12         Fehlererkennung und -anzeige       12         Einstellungen.       13         Werksseitige Voreinstellungen.       13         AS-Adressenabhängige Bildaufschaltung       13         Ruftonparameter einstellen       13         Bildparameter einstellen       14         Symbole im Display       15                                                                                  |
| Bestimmungsgemäßer Gebrauch       8         Kurzbeschreibung       8         Montage und Installation       9         Unterschale montieren       9         Montage mit UP-Dose       9         Innenstation als Endgerät einrichten       10         Oberschale aufrasten       10         Öffnen des Gerätes       11         Schaltungsbeispiel       11         Anschlussplan       12         5-Draht-Sonderbetrieb       12         Inbetriebnahme       12         Fehlererkennung und -anzeige       12         Einstellungen       13         Werksseitige Voreinstellungen       13         Voreingestellte Zeiten       13         Ruftonparameter einstellen       13         Bildparameter einstellen       14         Symbole im Display       15                                                                                                    |
| Kurzbeschreibung.       8         Montage und Installation.       9         Unterschale montieren.       9         Montage mit UP-Dose.       9         Innenstation als Endgerät einrichten       10         Oberschale aufrasten.       10         Öffnen des Gerätes       11         Schaltungsbeispiel.       11         Anschlussplan.       12         5-Draht-Sonderbetrieb       12         Inbetriebnahme       12         Fehlererkennung und -anzeige       12         Sittellungen       13         Werksseitige Voreinstellungen       13         AS-Adressenabhängige Bildaufschaltung       13         Noreingestellte Zeiten       13         Bildparameter einstellen       14         Symbole im Display       15                                                                                                    |
| Montage und Installation       9         Unterschale montieren       9         Montagehöhe       9         Montage mit UP-Dose       9         Innenstation als Endgerät einrichten       10         Oberschale aufrasten       10         Öffnen des Gerätes       11         Schaltungsbeispiel       11         Anschlussplan       12         5-Draht-Sonderbetrieb       12         Inbetriebnahme       12         Fehlererkennung und -anzeige       12         Einstellungen       13         Werksseitige Voreinstellungen       13         Voreingestellte Zeiten       13         Ruftonparameter einstellen       13         Bildparameter einstellen       14         Symbole im Display       15                                                                                                    |
| Unterschale montieren9Montagehöhe9Montage mit UP-Dose9Innenstation als Endgerät einrichten10Oberschale aufrasten10Öffnen des Gerätes11Schaltungsbeispiel11Anschlussplan125-Draht-Sonderbetrieb12Inbetriebnahme12Fehlererkennung und -anzeige12Einstellungen13Werksseitige Voreinstellungen13Voreingestellte Zeiten13Ruftonparameter einstellen14Symbole im Display15                                                                                                    |
| Montagehöhe9Montage mit UP-Dose9Innenstation als Endgerät einrichten10Oberschale aufrasten10Öffnen des Gerätes11Schaltungsbeispiel11Anschlussplan125-Draht-Sonderbetrieb12Inbetriebnahme12Fehlererkennung und -anzeige12Einstellungen13Werksseitige Voreinstellungen13Voreingestellte Zeiten13Ruftonparameter einstellen13Bildparameter einstellen14Symbole im Display15                                                                                                    |
| Montage mit UP-Dose9Innenstation als Endgerät einrichten10Oberschale aufrasten10Öffnen des Gerätes11Schaltungsbeispiel11Anschlussplan125-Draht-Sonderbetrieb12Inbetriebnahme12Fehlererkennung und -anzeige12Einstellungen13Werksseitige Voreinstellungen13AS-Adressenabhängige Bildaufschaltung13Noreingestellte Zeiten13Bildparameter einstellen14Symbole im Display15                                                                                                    |
| Innenstation als Endgerät einrichten10Oberschale aufrasten10Öffnen des Gerätes11Schaltungsbeispiel11Anschlussplan125-Draht-Sonderbetrieb12Inbetriebnahme12Fehlererkennung und -anzeige12Einstellungen13Werksseitige Voreinstellungen13Voreingestellte Zeiten13Ruftonparameter einstellen14Symbole im Display15                                                                                                    |
| Oberschale aufrasten10Öffnen des Gerätes11Schaltungsbeispiel11Anschlussplan125-Draht-Sonderbetrieb12Inbetriebnahme12Fehlererkennung und -anzeige12Einstellungen13Werksseitige Voreinstellungen13AS-Adressenabhängige Bildaufschaltung13Voreingestellte Zeiten13Bildparameter einstellen14Symbole im Display15                                                                                                    |
| Öffnen des Gerätes11Schaltungsbeispiel11Anschlussplan125-Draht-Sonderbetrieb12Inbetriebnahme12Fehlererkennung und -anzeige12Einstellungen13Werksseitige Voreinstellungen13AS-Adressenabhängige Bildaufschaltung13Voreingestellte Zeiten13Bildparameter einstellen14Symbole im Display15                                                                                                    |
| Schaltungsbeispiel11Anschlussplan125-Draht-Sonderbetrieb12Inbetriebnahme12Fehlererkennung und -anzeige12Einstellungen13Werksseitige Voreinstellungen13AS-Adressenabhängige Bildaufschaltung13Voreingestellte Zeiten13Bildparameter einstellen14Symbole im Display15                                                                                                    |
| Anschlussplan.125-Draht-Sonderbetrieb12Inbetriebnahme12Fehlererkennung und -anzeige12Einstellungen13Werksseitige Voreinstellungen13AS-Adressenabhängige Bildaufschaltung13Voreingestellte Zeiten13Ruftonparameter einstellen13Bildparameter einstellen14Symbole im Display15                                                                                                    |
| 5-Draht-Sonderbetrieb       12         Inbetriebnahme       12         Fehlererkennung und -anzeige       12         Einstellungen       13         Werksseitige Voreinstellungen       13         AS-Adressenabhängige Bildaufschaltung       13         Voreingestellte Zeiten       13         Ruftonparameter einstellen       13         Bildparameter einstellen       14         Symbole im Display       15                                                                                                    |
| Inbetriebnahme       12         Fehlererkennung und -anzeige       12         Einstellungen       13         Werksseitige Voreinstellungen       13         AS-Adressenabhängige Bildaufschaltung       13         Voreingestellte Zeiten       13         Ruftonparameter einstellen       13         Bildparameter einstellen       14         Symbole im Display       15                                                                                                    |
| Fehlererkennung und -anzeige       12         Einstellungen       13         Werksseitige Voreinstellungen       13         AS-Adressenabhängige Bildaufschaltung       13         Voreingestellte Zeiten       13         Ruftonparameter einstellen       13         Bildparameter einstellen       14         Symbole im Display       15                                                                                                    |
| Einstellungen       13         Werksseitige Voreinstellungen       13         AS-Adressenabhängige Bildaufschaltung       13         Voreingestellte Zeiten       13         Ruftonparameter einstellen       13         Bildparameter einstellen       14         Symbole im Display       15                                                                                                    |
| Werksseitige Voreinstellungen       13         AS-Adressenabhängige Bildaufschaltung       13         Voreingestellte Zeiten       13         Ruftonparameter einstellen       13         Bildparameter einstellen       14         Symbole im Display       15                                                                                                    |
| AS-Adressenabhängige Bildaufschaltung                                                                                                    |
| Voreingestellte Zeiten                                                                                                    |
| Ruftonparameter einstellen13Bildparameter einstellen14Symbole im Display15                                                                                                    |
| Bildparameter einstellen                                                                                                    |
| Symbole im Display15                                                                                                    |
|                                                                                                    |
| Konfigurationsmöglichkeiten16                                                                                                    |
| Programmieren der Funktionstaste mit dem Servicegerät16                                                                                                    |
| Allgemeines zur Leitungsführung in TCS-Videoanlagen                                                                                                    |
| 6-Drahtbetrieb17                                                                                                    |
| Max. Anzahl IVW2210 im 6-Drahtbetrieb19                                                                                                    |
| Fehlererkennung und -anzeige19                                                                                                    |
| FAQ20                                                                                                    |
| Reinigung23                                                                                                    |
| Entsorgungshinweise                                                                                                    |
| Gewährleistung                                                                                                    |
| Ersatzteile                                                                                                    |
| Service24                                                                                                    |

#### Lieferumfang

- 1 x IVW2210-014x
- 4 x Displayrahmen
- 1 x Maßzeichnung
- 1 x Produktinformation
- 1 x Bedienungsanleitung

#### Sicherheitshinweise

Achtung! Montage, Installation, Inbetriebnahme und Reparaturen elektrischer Geräte dürfen nur durch eine Elektrofachkraft ausgeführt werden, dabei sind die geltenden Unfallverhütungsvorschriften zu beachten.

Für Arbeiten an Anlagen mit Netzanschluss 230 V Wechselspannung sind die Sicherheitsforderungen nach DIN VDE 0100 zu beachten.

Bei der Installation von TCS:BUS-Anlagen sind die allgemeinen Sicherheitsbestimmungen für Fernmeldeanlagen nach VDE 0800 zu beachten. Unter anderem:

- getrennte Führung von Starkstrom- und Schwachstromleitungen,
- Mindestabstand von 10 cm bei gemeinsamer Leitungsführung,
- Einsatz von Trennstegen zwischen Stark- und Schwachstromleitungen in gemeinsam genutzten Kabelkanälen,
- Verwendung handelsüblicher Fernmeldeleitungen, z. B. J-Y (St) Y mit 0,8 mm Durchmesser,
- Vorhandene Leitungen (Modernisierung) mit abweichenden Querschnitten können unter Beachtung des Schleifenwiderstandes verwendet werden.

#### Installation – Schutzmaßnahmen

Durch geeignete Blitzschutzmaßnahmen ist dafür zu sorgen, dass an den Anschlüssen a, b, P, M jeweils eine Spannung von 32 V DC nicht überschritten wird.

| Begriffe      |                                                           |  |  |  |
|---------------|-----------------------------------------------------------|--|--|--|
|               |                                                           |  |  |  |
| Haupt-Turruf  | Turruf mit der Haupt-Seriennummer (laut Seriennum-        |  |  |  |
|               | mern-Aufkleber auf dem Gerät und auf der Verpa-           |  |  |  |
|               | ckung). Unterscheidung von 2 Haupt-Turruen von            |  |  |  |
|               | Auisenstationen mit $\leq$ Turrut-AS-Grenze und > Turrut- |  |  |  |
|               | AS-Grenze moglich.                                        |  |  |  |
| Sub-Türruf    | Ruf von einer Außenstation. Mit unterschiedlichen         |  |  |  |
|               | Tasten können unterschiedliche Ruftöne an einer In-       |  |  |  |
|               | nenstation erzeugt werden.                                |  |  |  |
|               | Der Rufton unterscheidet sich dabei durch die ver-        |  |  |  |
|               | wendete Seriennummer. Die Innenstation belegt einen       |  |  |  |
|               | Bereich von fünf Seriennummern: Haupt-Seriennun           |  |  |  |
|               | mer SN (laut Seriennummern-Aufkleber), SN+1.              |  |  |  |
|               | SN+2, SN+3, SN+4, Jede dieser Seriennummern be-           |  |  |  |
|               | wirkt einen anderen Türrufton.                            |  |  |  |
|               | Programmierung der Außenstations-Klingeltasten mit        |  |  |  |
|               | Servicegerät TCSK-01 und Konfigurationssoftware           |  |  |  |
|               | configo <sup>TM</sup> möglich                             |  |  |  |
| On-Screen-    | Menü das auf dem Monitor dargestellt und über die         |  |  |  |
| Dieplay (OSD) | Menütasta das Carötas (adar Bildtasta) aktiviart wird     |  |  |  |
| Display (USD) | ivienulaste des Genales (oder Diidlaste) aktiviert wird.  |  |  |  |

| <b>Technische Datei</b> | n |
|-------------------------|---|
|-------------------------|---|

| Versorgungsspannung:           | +24 V ± 8 % (Versorgungs- und Steuergerät) |  |
|--------------------------------|--------------------------------------------|--|
| Gehäuse:                       | Kunststoff, (Farben wie in Preisliste)     |  |
| Abmessung (in mm):             | H 186 mm x B 101 mm x T 24 mm              |  |
| Gewicht:                       | 230 g                                      |  |
| Zulässige Umgebungstemperatur: | 0 °C bis 40 °C                             |  |
| Eingangsstrom:                 | I(a) = 0.4  mA, I(P) = 16.5  mA in Ruhe    |  |
| maximaler Eingangsstrom:       | I(Pmax) = 175 mA                           |  |
| Videomodul                     | TFT-Color-Modul                            |  |
| Bildschirmdiagonale:           | 8,9 cm (3,5 Zoll)                          |  |
| Auflösung:                     | 320 x 234 Pixel, RGB                       |  |
| Videosignaleingang:            | symmetrisch 1 Vss FBAS,                    |  |
| Etagenvideoeingang:            | asymmetrisch 1 Vss FBAS                    |  |
|                                |                                            |  |

Video-6-Drahttechnik erforderlich!

#### Geräteübersicht

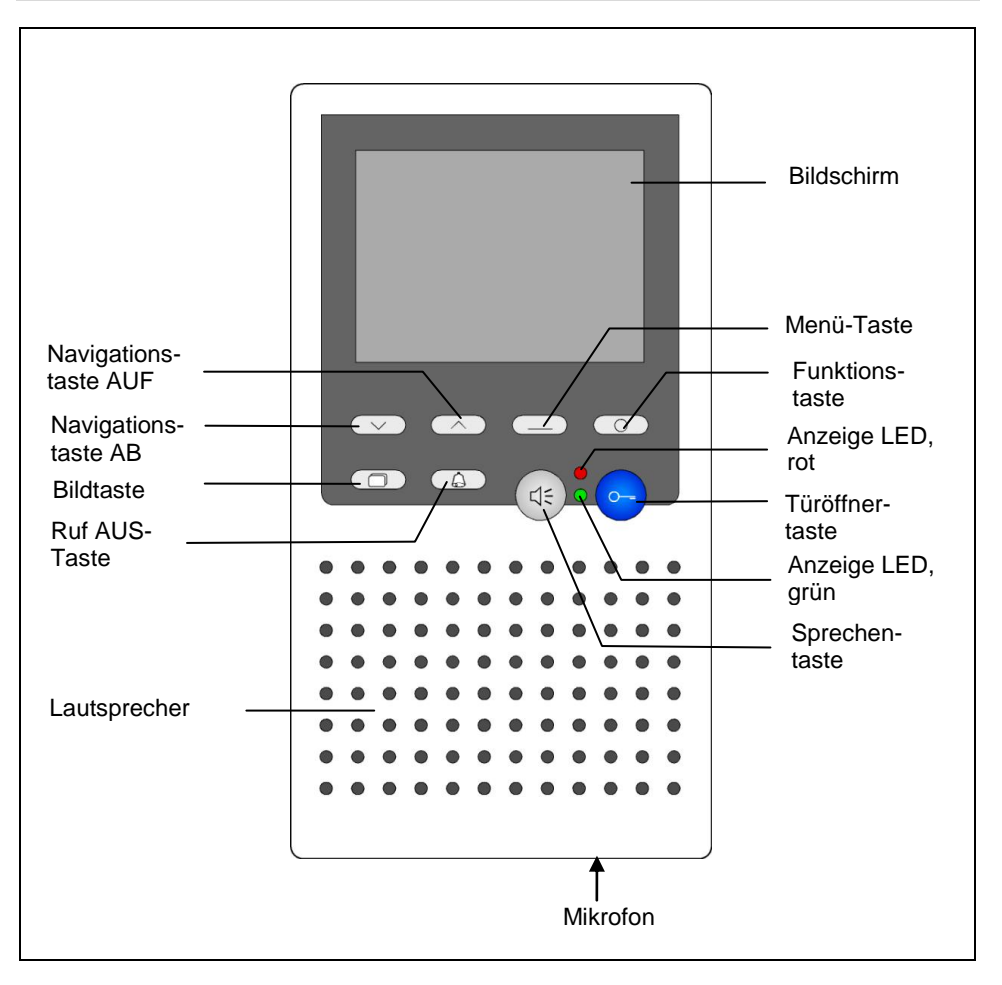

### Anzeige- und Bedienelemente

|                               | Benennung                 | Funktion                                                                                                    |  |
|-------------------------------|---------------------------|----------------------------------------------------------------------------------------------------|--|
| 0<br>11<br>*E <b>E</b> NSIIII | Bildschirm                | <ul> <li>Anzeige des Videobildes</li> <li>Anzeige von Ruftonparametern und Bildparametern über OSD</li> </ul>                                                                                          |  |
| 0                             | Türöffnertaste            | <ul> <li>Tür öffnen (werksseitig voreingestellt)</li> <li>Sprechen beenden</li> <li>Lichtschaltfunktion auslösen*</li> </ul>                                                                           |  |
| \$                            | Sprechen-<br>taste        | <ul> <li>Gesprächsannahme, Sprechen aktivieren,<br/>Wechselsprechen</li> <li>Sprechen beenden</li> </ul>                                                                                               |  |
| â                             | Ruf AUS-<br>Taste         | <ul> <li>Ruftonabsteller</li> <li>Sprechen beenden, wenn IVW2210 als Wech-<br/>selsprechgerät konfiguriert ist (mit Konfigurati-<br/>onssoftware configo<sup>TM</sup>)</li> </ul>                      |  |
| $\Box$                        | Bildtaste                 | <ul><li>Einschalten des Bildes bzw.</li><li>Umschalten zwischen verschiedenen Kameras</li></ul>                                                                                                    |  |
| 0                             | Funktions-<br>taste       | <ul> <li>Lichtschalten (werksseitig voreingestellt)</li> <li>Steuerfunktion 8</li> <li>Internrufen</li> <li>Türöffnerautomatik</li> <li>Rufumleitung</li> <li>Menü beenden</li> </ul>                  |  |
|                               | Menü-Taste                | <ul> <li>Menü Ruftonparameter aufrufen (im Ruhemo-<br/>dus)</li> <li>Menü Bildparameter aufrufen (im Bereit-<br/>schaftsmodus oder Sprechenmodus)</li> <li>Parameter zur Änderung auswählen</li> </ul> |  |
| $\wedge$                      | Navigations-<br>taste AUF | Wert des ausgewählten Parameters erhöhen                                                                                                    |  |
| $\checkmark$                  | Navigations-<br>taste AB  | Wert des ausgewählten Parameters verringern                                                                                                    |  |
| •                             | Anzeige LED,<br>rot       | <ul> <li>Leuchtet: Ruf AUS aktiviert</li> <li>Blinkt:Türöffnerautomatik oder Rufumleitung aktiviert</li> </ul>                                                                                         |  |
|                               | Anzeige LED,<br>grün      | <ul> <li>Leuchtet: eingehender Türruf oder Internruf,<br/>Sprechen aktiv</li> <li>Blinkt: Anzeige Sprachkanal belegt</li> </ul>                                                                        |  |

\* wenn Lichtschaltfunktion in der Außenstation aktiviert ist

#### Bestimmungsgemäßer Gebrauch

- Innenstationen IVW2210 sind Video-Innenstationen mit Farbdisplay zum Frei- und Wechselsprechen. Sie sind f
  ür den Betrieb in Geb
  äudekommunikationsanlagen in kombinierten Audio-/ Videoanlagen geeignet.
- Die Bedienung erfolgt über Tasten und das On-Screen-Display.
- Innenstationen IVW2210 sind für die Aufputzmontage geeignet.

Die Video-Innenstation IVW2210 ist vorzugsweise über einer Wandauslassdose oder einer UP-Dose zu installieren, da der Kabelstauraum im Gerät begrenzt ist.

#### Kurzbeschreibung

- Freisprechen (hands-free), manuell gesteuertes Wechselsprechen aktivierbar
- Blaue Türöffnertaste
- Bildtaste zum Einschalten des Bildes bzw. zum Umschalten zwischen verschiedenen Kameras
- Eine Funktionstaste (ab Werk mit Lichtschalten belegt)
- Ruftonabschaltung mit optischer Anzeige
- Mithör- und Mitsehsperre sowie automatische Gesprächsabschaltung
- Optische Signalisierung von Tür- und Internrufen durch LED, grün
- Optische Anzeige der Türbereitschaft, Gesprächsbereitschaft durch LED, grün
- Optische Anzeige der Aktivierung von Türöffnerautomatik oder Rufumleitung durch LED, rot
- Akustische Rufunterscheidung bei zwei verschiedenen Türrufen (Türruf-AS-Grenze größer als oder gleich 0), 4 Subtürrufen, Etagenrufen und Internrufen
- Über OSD-Menü einstellbar:
  - Ruftonlautstärke in 4 Stufen
  - Ruftonauswahl
  - Farbsättigung, Helligkeit, Kontrast in 8 Schritten
- Funktionen mit Servicegerät oder Konfigurationssoftware configo™ einstellbar

(Detaillierte Ausführung siehe Konfigurationsmöglichkeiten, S. 16.)

- Etagen-Videobild-Aufschaltung möglich durch zusätzlichen FBAS-Videoeingang für eine weitere Kamera über Klemme C
- Option: Anschluss Etagentaster

#### Montage und Installation

#### Unterschale montieren

Achtung! Die Video-Innenstationen dürfen nur spannungslos montiert und demontiert werden!

Achten Sie bei der Montage der Unterschale auf unebenen Untergründen darauf, dass die Schrauben nicht zu fest angezogen werden. Ein zu festes Anziehen der Schrauben hätte eine Verformung

der Unterschale zur Folge. Die Oberschalen könnten sich möglicherweise nicht mehr aufrasten lassen oder der sichere Kontakt zwischen Ober- und Unterschale könnte beeinträchtigt werden.

#### Montagehöhe

Für einen optimalen Betrachtungswinkel empfehlen wir eine Montagehöhe von 1,60 m (Geräte-Oberkante über dem Fußboden).

#### Montage mit UP-Dose

- Positionieren Sie die UP-Dose hinter der Kabeldurchführung.
- Montieren Sie die Unterschale an den Befestigungsbohrungen gemäß Abbildung mit geeigneten Schrauben an der UP-Dose oder an der Wand.

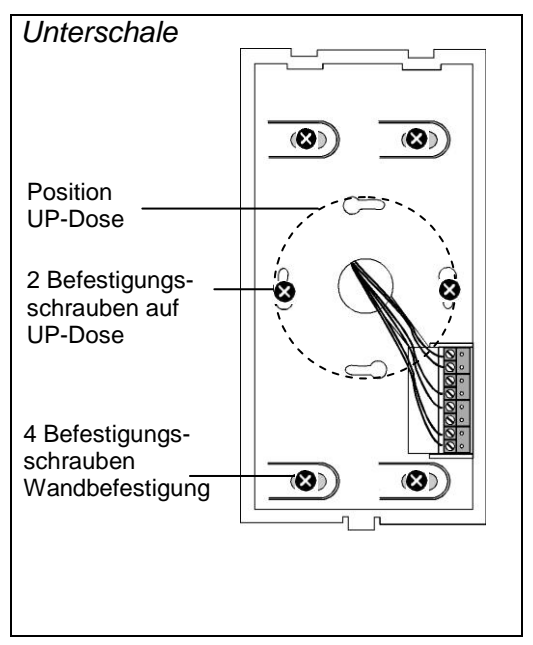

#### Leitungen anschließen

- Minimieren Sie die Länge der Leitungen oberhalb der Unterschale, um die Leitungen problemlos unterbringen zu können und die Leitungen beim Aufrasten der Oberschale nicht einzuklemmen.
- Schließen Sie die Leitungen gemäß Beschriftung in der Unterschale an der Steckklemme an. (Klemme kann dazu aus der Führung entnommen werden.)
- Legen Sie die Leitungen entlang des dafür vorgesehenen Bereiches.
- Achten Sie darauf, dass sich kein unisolierter oder nicht angeschlossener Draht (z. B. Kabelschirm) im Kabelraum befindet, weil dadurch ein Kurzschluss verursacht werden könnte.

#### Innenstation als Endgerät einrichten

Innenstation befindet sich am Ende eines Stranges oder ist einziges Gerät im Strang:

 Schieben Sie den Schiebeschalter S1 (auf der Leiterplatte in der Oberschale) in Richtung der Kontaktstift-Reihe. Damit ist der Abschlusswiderstand "gesetzt".

#### Oberschale aufrasten

- Setzen Sie die Oberschale auf die beiden Rastnasen an der Unterschale auf (1).
- Rasten Sie die Oberschale ein (2).

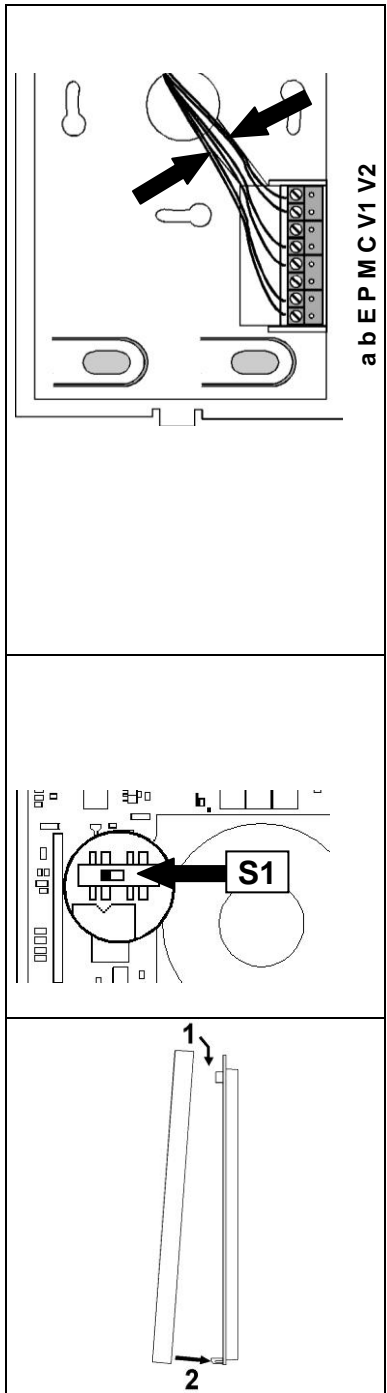

#### Öffnen des Gerätes

- An der Unterseite des Gerätes befindet sich eine rechteckige Entriegelungsöffnung. Führen Sie einen Schraubendreher mit leichtem Druck in diese Öffnung ein.
- Die Oberschale lässt sich an der Unterseite abziehen.
- Heben Sie die Oberschale von den beiden oberen Rastnasen ab.

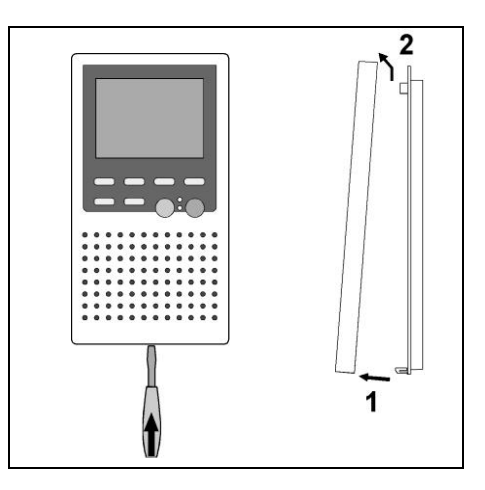

#### X S1 in Richtung der Y Kontaktstift-Reihe schieben, wenn V1 V2 IVW2210 a b ЕР М Gerät am Ende eines TCS:BUS-XXXX Videostranges installiert ist Etagentaster (siehe S. 10) X V1 V2 IVW2210 ab EP M Μ Etagen-Р taster >6Ω BVS20 NGV1011 1 3 14 15 16 17 24 23 25 BVS20 + -LN NGV1011 a b Ρ A 26VDC 230 V 230VAC G a b V1 V2 R P M AVD O 0 C

#### Schaltungsbeispiel

#### Anschlussplan

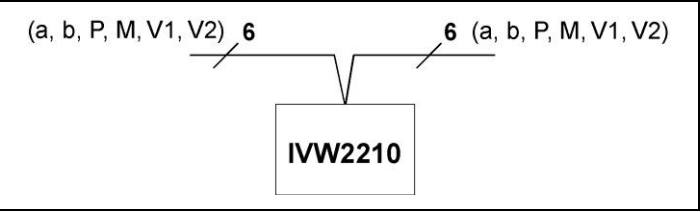

#### 5-Draht-Sonderbetrieb

Falls nur 5 Adern zum Gerät zur Verfügung stehen, so dass die M-Ader nicht angeschlossen werden kann, besteht die Möglichkeit für den 5-Draht-Sonderbetrieb.

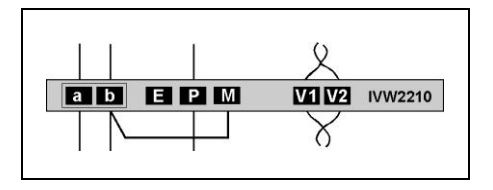

Die Installation einer Drahtbrücke zwischen den Adern b und M ist nur bei Einhaltung einiger Bedingungen zulässig. Für einen Lösungsvorschlag für Ihr Projekt wenden Sie sich bitte an unsere Hotline.

#### Inbetriebnahme

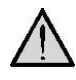

# Erst die Anlage vollständig installieren, dann an Spannung anschließen!

- Installieren Sie die Geräte der Anlage vollständig.
- V1 und V2 dürfen nicht mit P-, a- oder b-Ader verbunden werden. Beim Anschluss der Video-Adern V1 (+) und V2 (-) ist auf die Polung zu achten.
  - Prüfen Sie die a-, b- und P-Ader gegeneinander auf Kurzschluss.
  - Schalten Sie die Netzspannung ein.

#### Fehlererkennung und -anzeige

Siehe S. 19.

#### Werksseitige Voreinstellungen

#### AS-Adressenabhängige Bildaufschaltung

Sind in einer Anlage mit IVW2210 außer Video-Außenstationen auch Außenstationen ohne Kamera vorhanden, wird das Bild nicht aufgeschaltet, wenn ein Ruf von solcher Außenstation eintrifft.

Zur Gewährleistung dieser Funktion werden deshalb die möglichen AS-Adressen in zwei Bereiche geteilt:

| AS-Adresse<br>0 – 31* | reserviert für Video-<br>Außenstationen | Bild wird aufgeschaltet<br>bei Türruf (von max.16<br>Video-Außenstationen) |
|-----------------------|-----------------------------------------|----------------------------------------------------------------------------|
| AS-Adresse            | frei, für Außenstationen                | Bild wird nicht aufge-                                                     |
| ab 32*                | ohne Kamera                             | schaltet bei Türruf                                                        |

\*) Die Video-AS-Grenze kann mit der Konfigurationssoftware configo<sup>™</sup> verändert werden.

#### **Voreingestellte Zeiten**

| Sprechzeit                                          | 2 min           |
|-----------------------------------------------------|-----------------|
| Restsprechzeit nach Betätigen des<br>Türöffners     | 4 s             |
| Bildschaltzeit                                      | 80 s            |
| Blinkdauer der grünen LED, wenn                     |                 |
| <ul> <li>"Video-/Sprechkanal belegt" bei</li> </ul> |                 |
| Betätigen der Sprechentaste oder                    |                 |
| Betätigen der Bildtaste                             | 3 s 3 x Blinken |
| Internbereitschaftszeit                             | ca. 30 s        |
| Etagentüröffnerzeit                                 | ca. 30 s        |
| Timeout Menü Ruftonparameter                        | 10 s            |
| Timeout Menü Bildparameter                          | 10 s            |

#### Ruftonparameter einstellen

Menü Ruftonparameter aufrufen (im Ruhemodus):

- Drücken Sie die Menü-Taste, das Menü für die Einstellung erscheint.
- Drücken Sie die Menü-Taste erneut, um zum nächsten Parameter zu gelangen.

- Drücken Sie die Navigationstaste AUF oder AB, um den Parameter-Wert zu verändern.
- Das Menü wird nach 10 s automatisch abgeschaltet, wenn keine Taste mehr betätigt wird. Oder: Drücken Sie die Funktionstaste, um das Menü zu beenden.

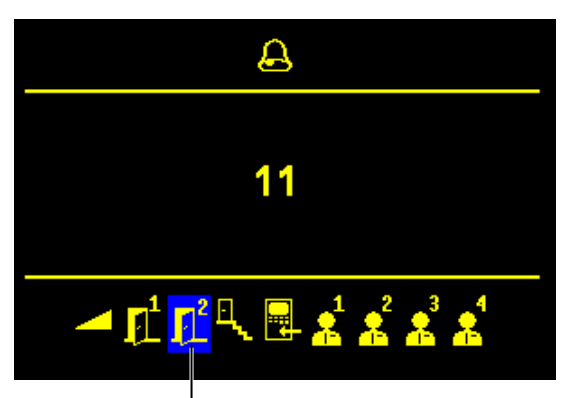

Symbol Menü Ruftonparameter

Eingestellter Wert für ausgewählten Parameter

Piktogrammleiste für Parameterauswahl

Ausgewählter Parameter

| Symbol   | Bedeutung                                                                    |
|----------|------------------------------------------------------------------------------|
|          | Ruftonauswahl für Türrufe ≤ Türruf-AS-<br>Grenze, Türrufe > Türruf-AS-Grenze |
| ۩        | Ruftonauswahl für Etagenrufe                                                 |
| <b></b>  | Ruftonauswahl für Internrufe                                                 |
|          | Ruftonauswahl für Subruf 1, 2, 3, 4                                          |
|          | Ruftonlautstärke                                                             |
| 0, 1, 2, | Anzeige eingestellter Werte                                                  |

#### Bildparameter einstellen

Menü Bildparameter aufrufen (im Bereitschaftsmodus):

- Drücken Sie die Sprechentaste oder die Bildtaste. Das Bild von der Video-Außenstation erscheint auf dem Monitor.
- Drücken Sie die Menü-Taste. Das Menü für die Einstellung wird eingeblendet.

- Drücken Sie die Menü-Taste erneut, um zum nächsten Parameter zu wechseln.
- Drücken Sie die Navigationstaste AUF oder AB, um den Parameter-Wert zu verändern.

Die Änderung wird sofort auf dem Videobild sichtbar.

 Das Menü wird nach 10 s automatisch abgeschaltet, wenn keine Taste mehr betätigt wird. Oder: Drücken Sie die Funktionstaste, um das Menü zu beenden.

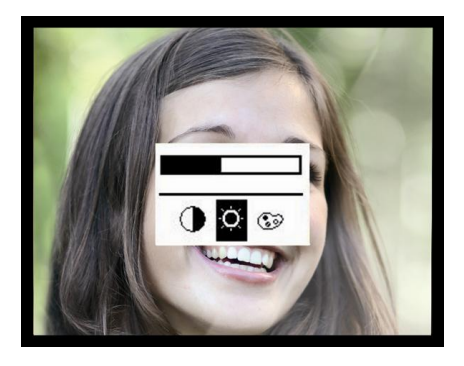

**Bildparameter:** 

 $\mathbf{O}$ Kontrast

- Ò. Helligkeit
- **®** Farbsättigung

#### Symbole im Display

Die Symbole im Videobild werden sofort nach Drücken der Sprechentaste, Bildtaste oder nach Empfang eines Türrufes eingeblendet nach Aufschaltung des Bildes.

Wurde die Sprechentaste gedrückt, wird die Einblendung der Symbole jedoch bereits nach 3 s wieder beendet.

05

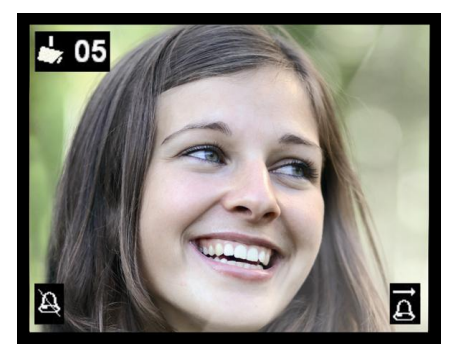

- Bild von Kamera AS-Adresse (z. B. mit
  - AS-Adresse 05)
- Ruftonausgabe Ø abgeschaltet
- Rufumleitung Ā
- aktiviert oder
- â Türöffnerautomatik
- aktiviert

#### Konfigurationsmöglichkeiten

| Funktion                        | Manuell | TCSK-01 | configo™   |  |
|---------------------------------|---------|---------|------------|--|
| Festes Wechselsprechen          | _       | _       | x          |  |
| Wechselsprechen zur Außen-      |         |         | ×          |  |
| station                         | —       | —       | *          |  |
| Ruftonlautstärke                | Menü    | -       | x          |  |
| Ruftöne für Türrufe, Sub-Tür-   | Monü    |         | ×          |  |
| rufe, Internrufe und Etagenrufe | Wenu    | -       | X          |  |
| Rufumleitung                    | _       | x       | x          |  |
| Türöffnerautomatik              | _       | x       | x          |  |
| Internruf                       | _       | x       | x          |  |
| Steuerfunktion 8                | _       | x       | x          |  |
| Lichtschalten wiederherstellen  | _       | x       | x          |  |
| Parallelzuordnung               | _       | x       | x          |  |
| Etagentüröffnerfunktion setzen  |         |         | v          |  |
| / löschen                       | —       | -       | ^          |  |
| automatisches Freisprechen      | _       | _       | Y          |  |
| nach Internruf setzen / löschen | _       | _       | ^          |  |
| Video-AS-Grenze und             | _       | _       | Y          |  |
| Türruf-AS-Grenze festlegen      |         |         | ^          |  |
| Bildaufschaltung bei einge-     | _       | _       | <b>x</b> * |  |
| hendem Etagenruf                | —       | —       | ^          |  |

\* Ab Version 1.6

#### Programmieren der Funktionstaste mit dem Servicegerät

Die Innenstation verhält sich wie ein Wechselsprechgerät. Verwenden Sie die Befehle "9" für das Konfigurieren von Komfort-Wechselsprechgeräten (siehe *Produktinformation Servicegerät*): Eine Programmierung mit den Befehlen "9" muss einmalig mit dem Befehl \*95#Ser.-Nr.# eingeleitet werden. Dann ist die Programmierung der Funktionstaste mit dem Servicegerät vorzunehmen.

| Einleitung         | (*) (95) (#) SerNr. (#)             |
|--------------------|-------------------------------------|
|                    |                                     |
| Rufumleitung       | (#) 90) (#) SerNr. (#) ZielSNr. (#) |
| Türöffnerautomatik | (*) (91) (#) SerNr. (#)             |

| Internruf                                                                        | (#) (92) (#) SerNr. (#) IntSNr (#) |
|----------------------------------------------------------------------------------|------------------------------------|
| Steuerfunktion 8                                                                 | (*) (93) (#) SerNr.(#)             |
| Lichtschaltfunktion wiederherstellen                                             | (₩) (94) (#) SerNr.(#) 0 (#)       |
| Parallelzuordnung                                                                |                                    |
| Hinweis: Deaktivieren der Parallelzuor-<br>dung ist Zuordnen der Seriennummer 0. | (#) (99) (#) SerNr. (#) ParSNr (#) |
|                                                                                  |                                    |

Ser.-Nr. = die Seriennummer der neu zu konfigurierenden Innenstation

ZielSNr. = die Seriennummer der Ziel-Innenstation, auf die umgeleitet werden soll

IntSNr. = die Seriennummer des Ziel-Innenstation, die intern gerufen werden soll

ParSNr. = die Seriennummer der Innenstation, zu der die neu zu konfigurierende Innenstation zugeordnet wird

#### Allgemeines zur Leitungsführung in TCS-Videoanlagen

#### 6-Drahtbetrieb

Der 6-Drahtbetrieb ist Standardbetriebsart. Videobetrieb, bei dem zwei getrennte Masseleitungen (b und M) verwendet werden.

Die Leitungsführung wird durch die baulichen Gegebenheiten bestimmt und ist nur durch die Länge begrenzt.

- Bei Wahl der Kabellänge beachten: der Schleifenwiderstand a-b und M-P darf max. 8 Ω betragen (Tabelle 1).
- Bei Schleifenwiderstand > 8 Ω: Mehrfachverdrahtung der Stränge vorsehen (verdrillte Leitungen doppeln).
- wahlweise strang- oder sternförmige Verdrahtung
- Nicht mehr als 20 Video-Innenstationen pro Strang verwenden. Für Anlagen mit mehr Video-Innenstationen Verwendung von Videoverteilern (FVY1200, FVY1400) vorsehen.
- bis zu 64 Außenstationen (davon 16 Video-Außenstationen) und nahezu unbegrenzt viele Innenstationen können innerhalb einer Anlage verpolungsfrei (a/b) angeschlossen werden (verpolungsfrei nur bei 6-Drahtbetrieb). Hierfür ist ein geeignetes Versorgungs- und Steuergerät zu verwenden.

| Leitungslänge    | Leitungsdurchmesser |                          |  |  |
|------------------|---------------------|--------------------------|--|--|
| a-b/ M-P<br>in m | 0,6 mm              | 0,8 mm                   |  |  |
|                  | Schleifenwide       | Schleifenwiderstand in Ω |  |  |
| 10               | 1,28                | 0,71                     |  |  |
| 20               | 2,55                | 1,43                     |  |  |
| 30               | 3,83                | 2,14                     |  |  |
| 40               | 5,10                | 2,86                     |  |  |
| 50               | 6,38                | 3,57                     |  |  |
| 60               | 7,65                | 4,29                     |  |  |
| 70               |                     | 5,00                     |  |  |
| 80               |                     | 5,71                     |  |  |
| 90               |                     | 6,43                     |  |  |
| 100              |                     | 7,14                     |  |  |

Tabelle 1: Schleifenwiderstände

#### **Schleifenwiderstand Prinzip**

Keines der Geräte (AS, IS oder FE) darf jeweils weiter als **8 Ohm** vom Versorgungs- und Steuergerät (VS) entfernt sein.

#### Schleifenwiderstand Messung

- 230 V / 50 Hz des VS abschalten.
- a-b Kurzschluss am VS anbringen.
- Alle anderen Geräte stören die Messung nicht und können angeschlossen bleiben.

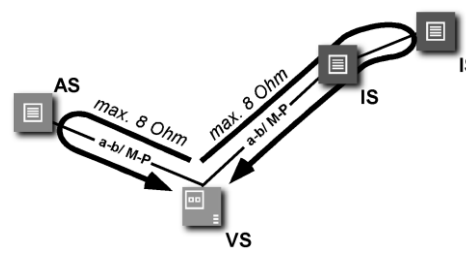

# 

8 Ohm:

ca. 65 m Abstand AS-VS bei 0,6 mm

Durchmesser ca. 115 m Abstand AS-VS bei 0,8 mm Durchmesser

- AS Außenstation,
- VS Versorgungs- und Steuergerät,
- IS Innenstation,
- FE Funktionserweiterung

Max. Anzahl IVW2210 im 6-Drahtbetrieb

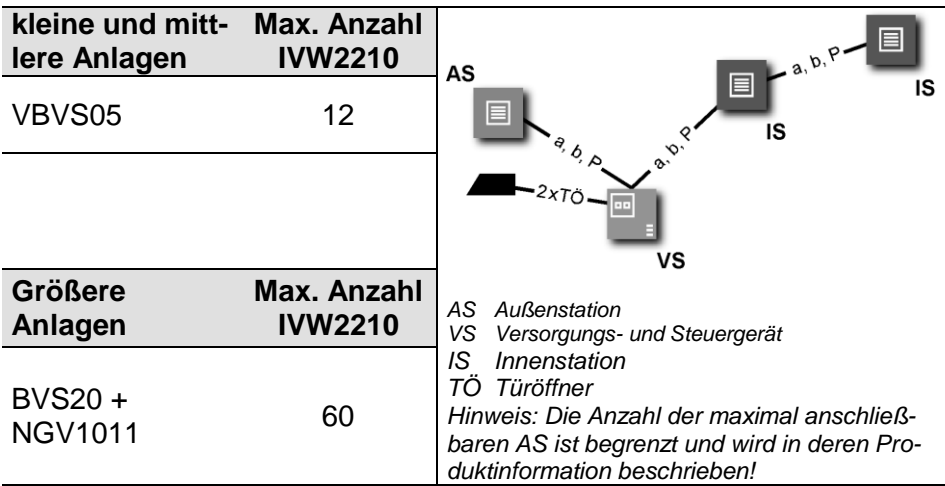

#### Fehlererkennung und -anzeige

Fehler werden optisch und akustisch signalisiert: einmaliger Fehlerton und dauerndes Blitzen beider LEDs.

| Fehlerursachen                                                | Anzeige<br>Fehlermodus | Fehlerton    | Beseitigung                                                                                  |
|---------------------------------------------------------------|------------------------|--------------|----------------------------------------------------------------------------------------------|
| a- und P-Ader ver-<br>tauscht oder kurzge-<br>schlossen       | beide LEDs<br>blitzen  | »)) <b>■</b> | a- und P-Ader tauschen oder<br>Kurzschluss beseitigen,<br>Gerät geht wieder in Ruhemodus     |
| a- oder M-Ader: nicht<br>angeschlossen oder<br>nicht versorgt |                        | ))           | a- bzw. M-Ader anschließen oder<br>Stromversorgung prüfen,<br>Gerät geht wieder in Ruhemodus |
| Taste klemmt<br>(länger als 15 s ge-<br>drückt)               |                        | ))) =        | Taste am IVW2210 oder Etagen-<br>taster lösen, Gerät geht wieder in<br>Ruhemodus             |

| Fehlerbild              | Mögliche Ursache           | Unser Lösungsvorschlag            |  |
|-------------------------|----------------------------|-----------------------------------|--|
| Das Videobild ist       | Der Farbsättigungsregler   | Den Kontrast- / Farbsättigungs-   |  |
| schwarz/weiß.           | der Innenstation steht auf | regler verstellen.                |  |
|                         | Minimum.                   |                                   |  |
|                         | Der Übertragungspegel      | Der Übertragungspegel kann an     |  |
|                         | des Video-Busses ist zu    | vielen Bausteinen des Video-      |  |
|                         | gering.                    | Busses (z.B. FVY) nachgeregelt    |  |
|                         |                            | werden.                           |  |
|                         |                            | Bitte sehen Sie in den Produktin- |  |
|                         |                            | formationen der aktiven Ubertra-  |  |
|                         |                            | gungskomponenten nach.            |  |
|                         | Die Lichtstärke erreicht   | Das Kameramodul der Außensta-     |  |
|                         | nicht den Mindestwert      | tion ist sehr lichtunempfindlich. |  |
|                         | von 10 Lux. Deshalb        | Bitte sorgen Sie für eine ausrei- |  |
|                         | schaltet die Kamera auf    | chende Beleuchtung oder wei-      |  |
|                         | schwarz/weils.             | chen Sie auf externe Kameras      |  |
| Die Ferstern der        |                            | aus.                              |  |
| Die Farben des          | Die Farbsattigung ist      | Die Farbsattigung mittels         |  |
| videobildes sind zu     | zu hoch eingestellt.       | Farbsättigungsregler reduzie-     |  |
| greil oder das blid ist |                            | ren.                              |  |
| insgesami zu neil.      | Der Helligkeit ist zu      | Helligkeit mittels Helligkeits-   |  |
| 197                     | hoch eingestellt.          | regler an der Station reduzie-    |  |
|                         |                            | ren.                              |  |
| We C Y                  | Der Pegel des Videosig-    | Den Pegel des Videobusses re-     |  |
| 10                      | nales ist zu hoch.         | duzieren (z.B. Drehregler auf der |  |
|                         |                            | Platine der Kamera. Funktioniert  |  |
|                         |                            | nur, wenn der Abschlusswider-     |  |
|                         |                            | stand an der Station oder aktiven |  |
|                         |                            | Funktionserweiterungen (z.B.      |  |
|                         |                            | FVY) korrekt gesetzt ist.         |  |
|                         | Der Abschlusswiderstand    | Bitte den Abschlusswiderstand     |  |
|                         | am Ende des Stranges       | stecken.                          |  |
|                         | ist nicht gesteckt.        |                                   |  |

| Farben des Video-<br>bildes sind ohne Kon-<br>trast. | Der Videosignalpegel ist nicht ausreichend hoch.                                                                                                   | Die Anschlussleitung einer Auf-<br>baukamera wurde unzulässiger-<br>weise verlängert.                                                                                    |
|------------------------------------------------------|----------------------------------------------------------------------------------------------------|----------------------------------------------------------------------------------------------------|
| 62                                                   |                                                                                                    | Die Leitungslänge zwischen zwei<br>aktiven Video-Komponenten<br>wurde unzulässig überschritten.                                                                          |
|                                                      |                                                                                                    | Pegelverluste können durch<br>Drehregler an aktiven Video-<br>Komponenten in gewissem<br>Rahmen kompensiert werden<br>(siehe Produktinformationen der<br>Komponenten.)   |
|                                                      |                                                                                                    | Überprüfen Sie, ob die Anzahl<br>der Video-Innenstationen die<br>vorgeschriebene Anzahl je<br>Strang nicht übersteigt.                                                   |
|                                                      | An Videoverteilern sind<br>die Abschlusswiderstän-<br>de nicht korrekt gesetzt.                                                                    | Die Abschlusswiderstände an<br>den betroffenen Komponenten<br>entfernen. Nur die letzte Video-<br>Komponente in einem Strang<br>benötigt einen Abschlusswider-<br>stand. |
| In einer Gebäudeein-<br>heit mit mehreren            | Störungen durch Über-<br>gangswiderstände.                                                                                                    | Die P-Ader ist nicht korrekt an-<br>geschlossen.                                                                                                    |
| Innenstationen gibt es<br>nur bei einer Innensta-    |                                                                                                    | Die Anschlusskontakte sind nicht richtig fest verbunden.                                                                                                    |
| tion schwarze Streifen<br>auf dem Videobild.         | Störungen durch be-<br>nachbarte Störquellen<br>wie Fremdnetzteile oder<br>anderer elektrischer<br>Geräte, welche nicht<br>richtig geschirmt sind. | Der Standort des Videoverteilers<br>oder anderer passiver Montage-<br>gruppen ist zu verändern.                                                                          |
|                                                      | Einschleifstörungen<br>durch Fremdstrom be-<br>dingt durch Potentialun-<br>terschiede.                                                             | Überprüfen Sie Ihre Leitungsver-<br>legung und versuchen Sie aktive<br>Komponenten auf ein Potential<br>zu installieren.                                                 |
| Verzerrtes Bild                                      | Nicht korrektes Video-<br>signal durch Vertau-<br>schung der Videoadern.                                                                           | Der Videobus ist nicht verpo-<br>lungssicher.<br>Bitte tauschen Sie die Adern V1<br>und V2.                                                                              |

| Das Bild "läuft".                                                                                                    | Das Videosignal lässt<br>sich nicht synchronisie-<br>ren.                             | Überprüfen Sie, ob alle Adern<br>des Video-Busses angeschlos-<br>sen sind.<br>Regeln Sie ggf. den Pegel nach.                                                                                                    |
|----------------------------------------------------------------------------------------------------|---------------------------------------------------------------------------------------|----------------------------------------------------------------------------------------------------|
| Mehrfach erscheinen-<br>de Konturen                                                                                                    | Bildreflexionen, soge-<br>nannte "Geisterbilder"<br>entstehen an offenen<br>Leitungen | Der Videostrang ist nicht abge-<br>schlossen.<br>Bitte stecken Sie im letzten Ge-<br>rät des Stranges den Ab-<br>schlusswiderstand.                                                                                                    |
| Konturen eines zwei-<br>ten Bildes sind zu<br>sehen.                                                                                                    | Zwei Videoquellen über-<br>lagern sich.                                               | Entfernen Sie die zweite Video-<br>quelle aus dem Strang.<br>Schließen Sie diese bei Bedarf<br>über einen Videoumschalter mit<br>dem bestehenden TCS:BUS<br>zusammen.                                                                                                    |
| Kein Bild. Beim Betäti-<br>gen der Bildtaste er-<br>folgt keine Reaktion.                                                                                                    | Es liegt kein Signal an.                                                              | Schließen Sie den Monitor vor<br>dem Videoumschalter an und<br>überprüfen Sie ob hier ein Signal<br>anliegt.<br>Messen Sie die Spannung zwi-<br>schen P und b.<br>Die Spannung beträgt ca. 24 V.<br>Ist das nicht der Fall überprüfen<br>Sie die BUS-<br>Spannungsversorgung. |
|                                                                                                    | Es sind nicht beide<br>Adern des Video-Busses<br>angeschlossen.                       | Bitte überprüfen sie die korrekte<br>Verbindung der Steckklemme.                                                                                                    |
| Das Videobild wird<br>nach einiger Zeit weiß.<br>Wird die Versorgungs-<br>spannung der Außen-<br>station ab- und wieder<br>zugeschaltet, ist das<br>Signal wieder in Ord-<br>pung Das Bild wird | Thermischer Defekt der<br>Außenkamera.                                                | Eine der Adern des Video-<br>Busses hat einen Schluss auf die<br>P- oder die b-Ader. Dadurch<br>fließt ein unzulässig erhöhter<br>Strom.<br>Bitte die Verkabelung auf<br>Schlüsse überprüfen.                                                                                 |
| dann nach einiger Zeit<br>erneut weiß.                                                                                                    |                                                                                       | Die Kamera ist defekt.                                                                                                    |

#### Reinigung

Vermeiden Sie das Eindringen von Wasser in das Gerät! Verwenden Sie keine scharfen und kratzenden Reinigungsmittel!

Reinigen Sie das Gerät mit einem trockenen oder leicht feuchten Tuch. Stärkere Verschmutzungen entfernen Sie mit einem milden Kunststoffreiniger.

#### Entsorgungshinweise

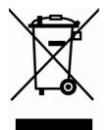

Die Geräte, gekennzeichnet mit nebenstehendem Symbol, sind getrennt vom Hausmüll zu entsorgen. Die verwendeten Materialien sind recyclebar. Bitte leisten Sie einen Beitrag zum Schutz unserer Umwelt und entsorgen Sie das Gerät über eine Sammelstelle für Elektronikschrott.

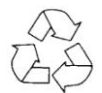

Entsorgen Sie die Verpackungsteile in Sammelbehälter für Pappe und Papier bzw. Kunststoffe.

#### Gewährleistung

Wir bieten dem Elektrohandwerker eine vereinfachte Abwicklung von Gewährleistungsfällen an.

- Beachten Sie bitte unsere Verkaufs- und Lieferbedingungen, abrufbar unter www.tcsag.de, Downloads, Handelsinformationen und enthalten in unserer aktuellen Preisliste.
- Wenden Sie sich bitte an die TCS HOTLINE.

#### Ersatzteile

| Kurztext                                                                                              | Artikelnummer |
|----------------------------------------------------------------------------------------------------|---------------|
| IVW2210-0140 Montageplatte WS<br>(Unterteil IVW2210-0140 ws, Anschlussklemme 8pol-RM5<br>AK130/8-5.0) | E32652        |

#### Service

# Fragen richten Sie bitte an unsere TCS HOTLINE 04194/9 88 11 88

Hauptsitz

TCS TürControlSysteme AG, Geschwister-Scholl-Str. 7, 39307 Genthin Tel.: 03933/879910, FAX: 03933/879911, Mail: info@tcs-germany.de, www.tcs-germany.de

TCS Hotline Deutschland: 0 4194/ 9 88 11 88 Technische Änderungen vorbehalten. 06/2011 PI\_IVW2210\_Art0031346.doc 3 A